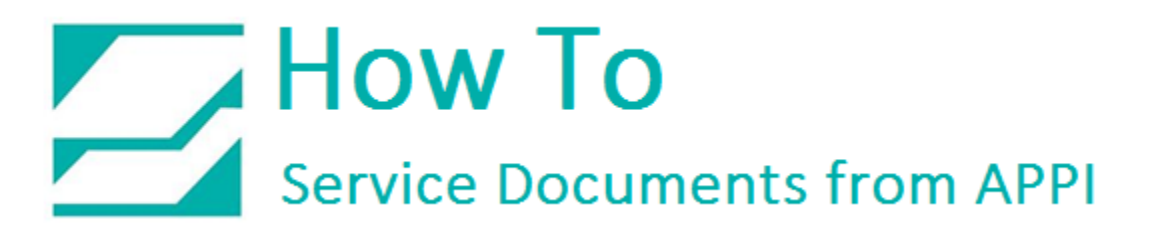

### Document: #HT000086

**Document Title: Access Zebra Designer Xi4 Settings** 

#### Product(s): LabelView

#### **Procedure:**

The following ZDesigner Dialog Box can be found in the Labeling Software used. Check the Help Files on how to select the correct Print Driver and adjust the settings.

If no Labeling Software is being used, or no access to the Labeling Software is possible, use the following procedure to access the ZDesigner Dialog Box.

In Windows, go to **"Control Panel"** and select **"Devices and Printers"**. Select the correct Zebra Designer Printer and **Right-Click**. Select **"Printing Preferences"** and **Left-Click**. The following ZDesigner Dialog Box will appear (**Options Tab**):

|            | Barcode For   | ts    |         | -                         | Comma            | nd Fonts |        |
|------------|---------------|-------|---------|---------------------------|------------------|----------|--------|
| Custom     | Commands      |       | Import  | Import/Export settings At |                  |          | bout   |
| Options    | Advanced      | Setup | Dithe   | ering                     | Stocks           | Printer  | Memory |
| Settings - |               |       |         |                           |                  |          |        |
| N          | o. Of Copies: |       | 1       |                           |                  |          |        |
| S          | peed:         |       | 6       |                           | ▼ "/s            |          |        |
| D          | arkness:      |       | 20      |                           | <b>-</b>         |          |        |
| S          | tocks:        |       | User de | fined                     |                  |          | -      |
| D E        |               |       | User de | anneu                     |                  |          |        |
| Paper For  | nat —         |       |         |                           | at mit           |          |        |
|            | ) cm          | Г     | ልገ      | lar                       | nual.<br>Idecane |          |        |
|            | ymm<br>Stori  | -     |         |                           | ate 180°         |          |        |
|            | y inch        |       |         |                           | ale 100          |          |        |
| Size       | lidth:        | 4.00  |         | _                         |                  |          |        |
|            | nuur.         | 4.00  |         | _                         |                  |          |        |
| н          | eight:        | 2.50  |         |                           |                  |          |        |
| Unprintabl | e Area ——     |       |         |                           |                  |          |        |
| Le         | eft:          | 0.00  |         | Top:                      |                  | 0.00     |        |
| R          | ight:         | 0.00  |         | Botto                     | m:               | 0.00     |        |
|            |               |       |         |                           |                  |          |        |
|            |               |       |         |                           |                  |          |        |
|            |               |       |         |                           |                  |          |        |
|            |               |       |         |                           |                  |          |        |

- Set settings as shown in the above picture.
- "Speed" is the Print Speed of the Label
- "Darkness" is the temperature that the print head will use to print the label.

Note: The higher the darkness, the darker the label will print. But, if the darkness is too high, then the ribbon may stick to the bag.

- "Width" is the width of the label Note: The width cannot exceed the width of the print head.
- "Height" is the length of the label.

### Note: The height of the label should be slightly longer than the label length.

- If Label Software is warning that the label is too long, the **"Label Height"** in the Zebra Designer Print Driver is too short.
- The longer the label, the more ribbon will be used.

Click on the "Advanced Setup" Tab.

|           | Barcode Fonts          |            |        | Command                     | l Fonts |        |  |  |
|-----------|------------------------|------------|--------|-----------------------------|---------|--------|--|--|
| Custom    | Custom Commands Import |            |        | Export settings Tools About |         |        |  |  |
| Options   | Advanced Se            | tup Dit    | hering | Stocks                      | Printer | r Memo |  |  |
| 🔳 Use p   | rinter settings        |            |        |                             |         |        |  |  |
| Operation | n Mode                 |            |        |                             |         |        |  |  |
| (         | 🔵 Tear off             |            | RF     | FID                         |         |        |  |  |
| (         | Rewind                 |            | 🔘 Cu   | tter                        |         |        |  |  |
| (         | Peel Off               |            | Group  | Quantity:                   | 0       |        |  |  |
| (         | Applicator             |            | Ad     | vanced **                   |         |        |  |  |
| (         | Stream                 |            |        |                             |         |        |  |  |
| l         | Mirror Image           |            |        | verse                       |         |        |  |  |
| Media Ty  | ре                     |            |        |                             |         |        |  |  |
| (         | Thermal Transf         | fer        | © Th   | ermal Direc                 | t       |        |  |  |
| Tracking  | Mode                   |            |        |                             |         |        |  |  |
| (         | Continuous             |            | ⊚ Ma   | ark Sensing                 |         |        |  |  |
| (         | Web Sensing            |            |        |                             |         |        |  |  |
| Adjustme  | nt                     |            |        |                             |         |        |  |  |
|           | Гор                    | 0.00       | inch   |                             |         |        |  |  |
|           | Tear Off               | 0.00       | inch   |                             |         |        |  |  |
|           |                        | 0.00       |        |                             |         |        |  |  |
|           | Left Position          | 0.00       | inch   |                             |         |        |  |  |
| ** Only v | alid for use with L    | abeling So | ftware |                             |         |        |  |  |
|           | Applicator             |            | Other  |                             | Calibra | ate    |  |  |
|           |                        |            |        |                             |         |        |  |  |

Set settings as shown in the above picture.

Click on the "Applicator" Button.

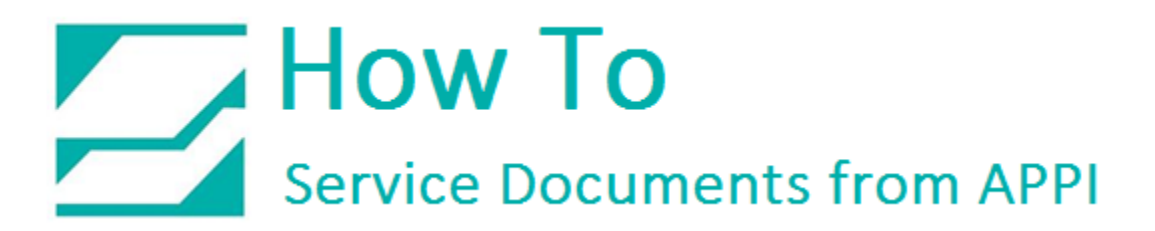

**Applicator Setup** 

| Applicator Setup                                                 | 8 23                                                          |
|------------------------------------------------------------------|---------------------------------------------------------------|
| Operation mode                                                   |                                                               |
| <ul> <li>Off</li> <li>Reprint on error</li> </ul>                | Maximum throughput                                            |
| <ul> <li>Off</li> <li>Signal HIGH</li> <li>Signal LOW</li> </ul> | <ul> <li>Signal HIGH 20ms</li> <li>Signal LOW 20ms</li> </ul> |
| Pulse mode     Application label                                 | Level mode                                                    |
| Error mode     Other settings                                    | Feed mode                                                     |
| Reprint mode                                                     | Ribbon low mode                                               |
|                                                                  | Close                                                         |

Set setting as shown in the above picture.

Click the "Close" Button.

## Advanced Setup Tab

|                    | Barcode Fonts         |          | Command Fonts |              |                |  |  |
|--------------------|-----------------------|----------|---------------|--------------|----------------|--|--|
| Custom Commands Im |                       |          | oort/Export   | settings     | About          |  |  |
| Options            | Advanced Setu         | P D      | lithering     | Stocks       | Printer Memory |  |  |
| 📃 Use pri          | nter settings         |          |               |              |                |  |  |
| Operation          | Mode                  |          |               |              |                |  |  |
| C                  | ) Tear off            |          | () F          | FID          |                |  |  |
| ٢                  | Rewind                |          | 0             | utter        |                |  |  |
| C                  | ) Peel Off            |          | Grou          | up Quantity: | 0              |  |  |
| C                  | Applicator            |          | () A          | dvanced **   |                |  |  |
|                    | Mirror Image          |          |               |              |                |  |  |
| Media Typ          | e ———                 |          |               |              |                |  |  |
| 0                  | ) Thermal Transfer    | r        |               |              |                |  |  |
| C                  | ) Thermal Direct      |          |               |              |                |  |  |
| Tracking I         | Mode                  |          |               |              |                |  |  |
| 0                  | ) Continuous          |          | © N           | lark Sensing |                |  |  |
| C                  | Web Sensing           |          |               |              |                |  |  |
| Adjustmen          | t                     |          |               |              |                |  |  |
| Т                  | ор                    | 0.00     | inch          |              |                |  |  |
| Т                  | ear Off               | 0.00     | inch          |              |                |  |  |
| Le                 | eft Position          | 0.00     | inch          |              |                |  |  |
| ** Only va         | alid for use with Lal | beling S | oftware       |              |                |  |  |
|                    | Applicator            |          | Other         |              | Calibrate      |  |  |

Set settings as shown in the above picture.

Click on "Dithering" Tab

| -           | Barcode Font | 3      | -         |         | Comman | d Fonts |           |
|-------------|--------------|--------|-----------|---------|--------|---------|-----------|
| Custom C    | ommands      | Import | Export se | ettinas | Too    | ols     | About     |
| Options     | Advanced     | Setup  | Ditherin  | g .     | Stocks | Print   | er Memory |
| Dithering t | уре          |        |           |         |        |         |           |
| C           | ) Smooth     |        |           |         |        |         |           |
| C           | ) Scanned    |        |           |         |        |         |           |
| C           | ) Detail     |        |           |         |        |         |           |
| C           | None         |        |           | I       |        |         | •         |
|             |              |        |           |         |        |         |           |
|             |              |        |           |         |        |         |           |
|             |              |        |           |         |        |         |           |
|             |              |        |           |         |        |         |           |
|             |              |        |           |         |        |         |           |
|             |              |        |           |         |        |         |           |
|             |              |        |           |         |        |         |           |
|             |              |        |           |         |        |         |           |
|             |              |        |           |         |        |         |           |
|             |              |        |           |         |        |         |           |
|             |              |        |           |         |        |         |           |
|             |              |        |           |         |        |         |           |
|             |              |        |           |         |        |         |           |
|             |              |        |           |         |        |         |           |
|             |              |        |           |         |        |         |           |
|             |              |        |           |         |        |         |           |
|             | 0.4          |        | <u> </u>  |         |        |         |           |

Set settings as shown in the above picture.

Click on the **"Apply"** Button

Click on the **"OK"** Button

The Zebra Designer Print Driver Xi4 setting are now set.

Note: Zebra Designer Print Driver Xi3 setting are similar.